# Руководство по обновлению микропрограммы для ресивера СD

#### Введение

- В данном документе описываются процедуры и меры предосторожности при обновлении микропрограммы для ресивера CD/USB.
- Если при обновлении микропрограммы возникает ошибка, ресивер CD/ USB может быть испорчен. Внимательно ознакомьтесь с выполнением следующих далее процедур и мерами предосторожности перед выполнением обновления микропрограммы.
- Об основных функциях ресивера CD/USB см. в соответствующем руководстве по эксплуатации Вашей модели.

#### Целевая модель и версия микропрограммы

Программу обновления можно использовать для версии микропрограмм моделей, указанных ниже.

| Обновление    | Версии обновляемых                      | Имя программы            |
|---------------|-----------------------------------------|--------------------------|
| для следующих | микропрограмм                           | обновления               |
| моделей       | → обновленные версии                    | (размер)                 |
| KD-DB65       | Версия 315 или более<br>ранняя<br>→ 316 | J14H267D.rom<br>(128 КБ) |

 $\blacksquare$ 

• Смотрите "Проверка версии программы" ниже для получения информации о том, как проверять версию программы.

#### Порядок работы

| Шаг 1 | Загрузите файлы микропрограмм и скопируйте их на модуль |  |
|-------|---------------------------------------------------------|--|
|       | памяти USB.                                             |  |
| Шаг 2 | Обновите микропрограммы. (Занимает около 2 минут.)      |  |

- Сбросьте данные ресивера CD/USB.
- Шаг 3 Убедитесь в том, что микропрограмма обновлена.

#### Создание средства обновления

Создание средства обновления на Вашем ПК.

- Загрузите соответствующую программу обновления для модели и версии микропрограммы.
- 2. Скопируйте программу обновления в верхний уровень иерархии на модуле памяти USB.

(iiii)

- Можно также скопировать программу обновления на устройство, содержащее аудиофайлы, и обновить микропрограмму с него.
- Нельзя будет выполнить обновление, если этот файл будет скопирован в папке.
- Если название файла программы обновления изменено, обновление выполнить невозможно.

#### Проверка версии микропрограммы

- 1. Нажмите и удерживайте кнопку [MENU].
- Войдите в режим настройки функций.
- 2. Поверните регулятор [VOL] для отображения "SETTINGS", затем нажмите на регулятор [VOL].
- 3. Поверните регулятор [VOL] для отображения "F/W UPDATE", затем нажмите на регулятор [VOL].
- 4. Поверните регулятор [VOL] для отображения "DAB2", затем нажмите на регулятор [VOL].
  - Отобразится версия текущей микропрограммы.

## Процедура обновления микропрограммы

- 1. Подключите носитель с программой обновления к ресиверу CD/USB.
- Нажмите и удерживайте кнопку [MENU].
  Войдите в режим настройки функций.
- 3. Поверните регулятор [VOL] для отображения "SETTINGS", затем нажмите на регулятор [VOL].
- Поверните регулятор [VOL] для отображения "F/W UPDATE", затем нажмите на регулятор [VOL].
- 5. Поверните регулятор [VOL] для отображения "DAB2", затем нажмите на регулятор [VOL].
- 6. Снова нажмите на регулятор [VOL].
- 7. Поверните регулятор [VOL] для отображения "YES", затем нажмите на регулятор [VOL].

Обновление начинается с отображения надписи "UPDATING". Обновление завершится **приблизительно через 2 минут,** по окончании процедуры отобразится надпись "COMPLETED".

- 8. Нажмите кнопку открывания, чтобы снять переднюю панель.
- 9. Нажмите на кнопку сброса.
- Обновление микропрограммы вступает в силу.
- 10. Установка передней панели.
- Смотрите "Проверка версии программы" ниже для получения информации о том, обновлена ли версия программы.

#### • Если отображается "NO FILE"

- Проверьте, находится ли программа обновления в корневой папке.
- Проверьте, соответствует ли название файла программы обновления модели для обновления.

### Меры предосторожности

- Перед обновлением программы запаркуйте автомобиль в безопасном месте. Не выключайте двигатель, чтобы не допустить разрядки аккумулятора.
- Не выключайте двигатель или питание ресивера CD/USB, когда проводится обновление. Обновление не будет выполнено правильно, а ресивер CD/USB может испортиться.